## Schnelleinstieg | für den Mandanten

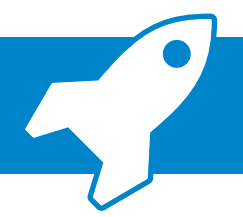

ADDISON OneClick Beleg- und Dateiupload: Belege an Ihren Steuerberater übermitteln

Mit der ADDISON OneClick-App "Beleg- und Dateiupload" können Sie Ihrem Steuerberater ohne Umwege schnell und sicher Belege oder Dateien zukommen lassen. In diesem Schnelleinstieg erklären wir Ihnen in kurzen Schritten wie das geht.

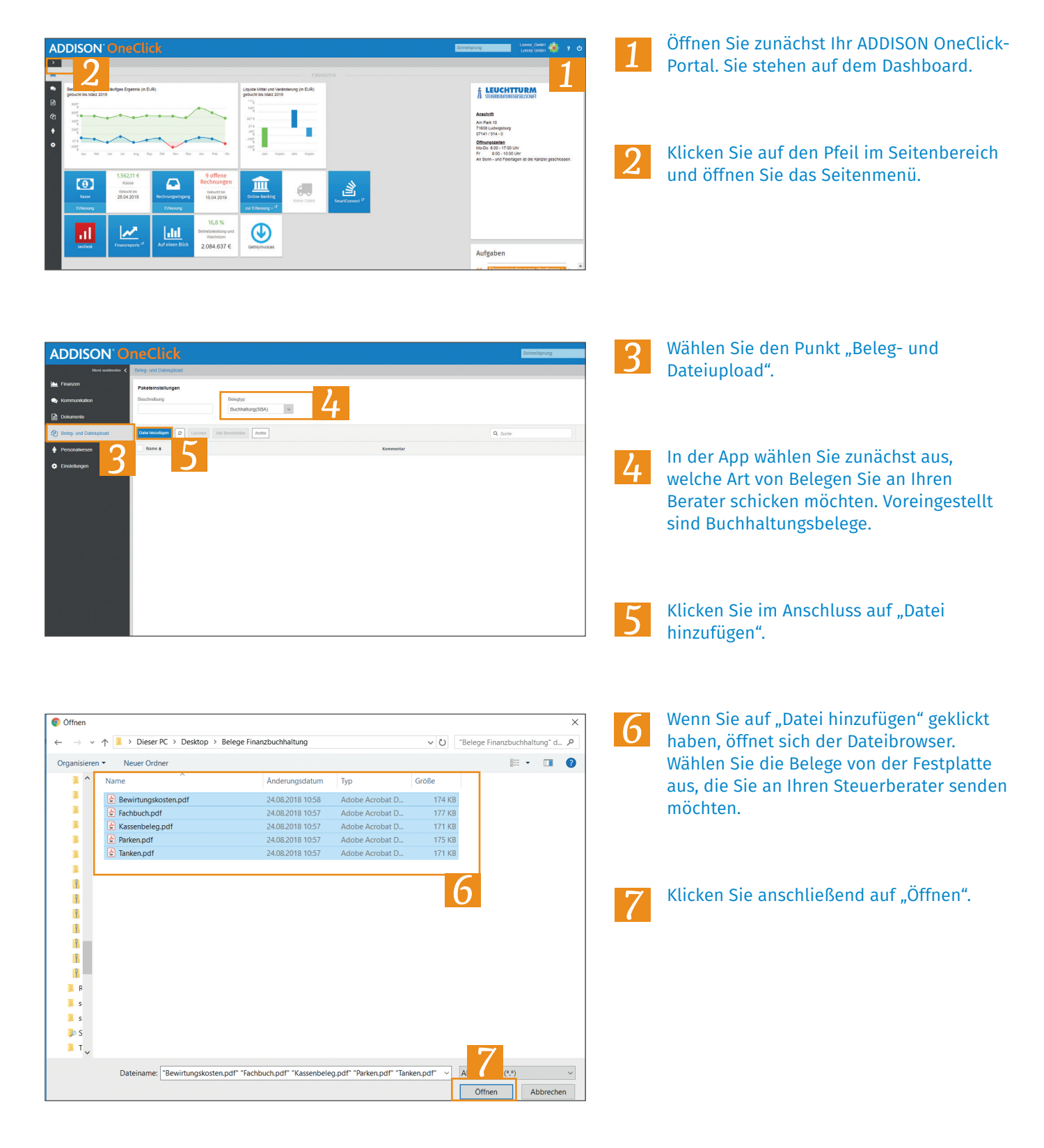

## Schnelleinstieg | für den Mandanten

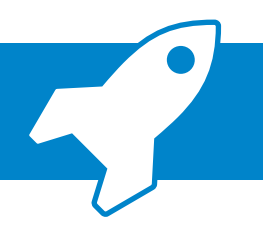

ADDISON OneClick Beleg- und Dateiupload: Belege an Ihren Steuerberater übermitteln

|                                                                                                    |           | Schnellsprung | Lorenz Ombel 🌸 ? O |
|----------------------------------------------------------------------------------------------------|-----------|---------------|--------------------|
| Assessed and the second second |           |               |                    |
| Ovini bozzilogen C Lorchen Alle Benetzbelen Archv                                                                                                    |           | Q, Suche      | 1-5 von 5 ≪ < > ≫  |
| Same ø                                                                                                    | Kommentar |               | Erstellt am ø      |
| Canken pdf                                                                                                    |           |               | 20.11.2019 15:33   |
| Parken pot                                                                                                    |           |               | 20.11.2019 15:33   |
| C Kassenbeieg par                                                                                                    |           |               | 20.11.2019 15:33   |
| C Factboch.pdf                                                                                                    |           |               | 20.11.2019 15:33   |
| Bewinningskosten.pdf                                                                                                    |           |               | 20.11.2019 15:33   |
|                                                                                                    |           |               | 8                  |
|                                                                                                    |           |               |                    |

- 8 Die Belege sind nach einem kurzen Moment in der Übersicht verfügbar.
- 9 Klicken Sie abschließend auf den Button "Alle bereitstellen", um die Belege an Ihren Steuerberater zu übermitteln.
- Uber den Button "Archiv" sehen Sie eine Historie der von Ihnen gesendeten Belege. So wissen Sie immer, wann Sie welche Belege an Ihren Steuerberater gesendet haben.